## **To Approve eForms**

1. When you receive an email indicating you have an eForm ready for review, click on the link to go directly to eForms.

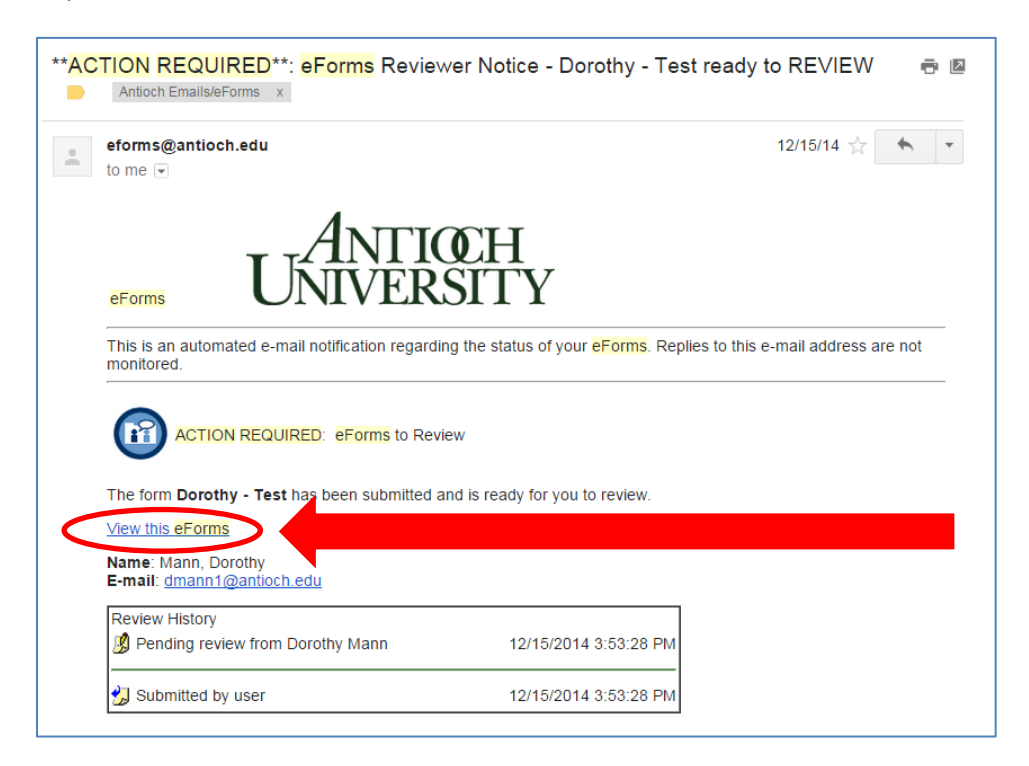

2. Login using your AUeID Credentials.

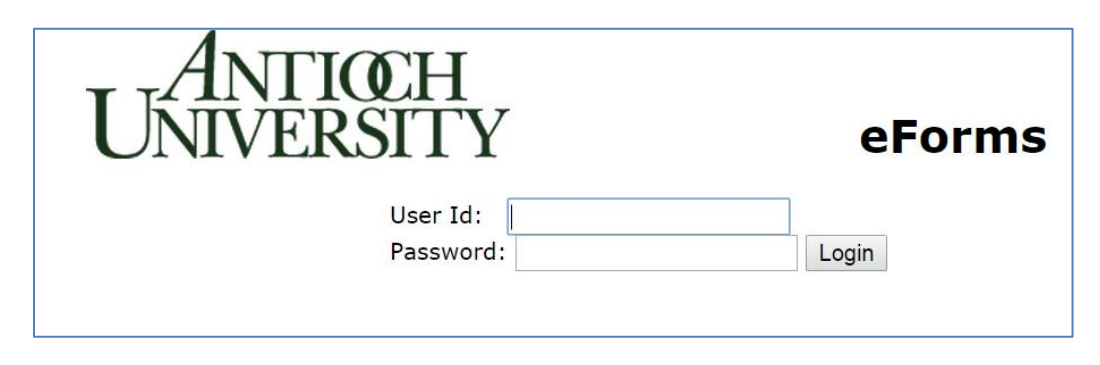

3. Go back to the email after you log in and click the link again to be taken directly to the form.

| CTION REQUIRED**: eForms Review                            | wer Notice - Dorothy - Test ready to REVIEW 🛛 🖶 🖪                                   |
|------------------------------------------------------------|-------------------------------------------------------------------------------------|
| eforms@antioch.edu<br>to me                                | 12/15/14 📩 🗾 🖛 🔽                                                                    |
| eForms ANTIO                                               | ŒН<br>SITY                                                                          |
| This is an automated e-mail notification regard monitored. | ing the status of your <mark>eForms</mark> . Replies to this e-mail address are not |
| ACTION REQUIRED: eForms to Rev                             | iew                                                                                 |
| The form <b>Dorothy - Test</b> has been submitted          | and is ready for you to review.                                                     |
| View this eForms                                           |                                                                                     |
| Name: Mann, Dorothy<br>E-mail: <u>dmann1@antioch.edu</u>   |                                                                                     |
| Review History                                             |                                                                                     |
| Pending review from Dorothy Mann                           | 12/15/2014 3:53:28 PM                                                               |
| 岃 Submitted by user                                        | 12/15/2014 3:53:28 PM                                                               |

4. You can approve, request revision, decline, or seek additional review from someone else from the form. Review comments are seen by submitter and approvers.

| F AUDirect × ServiceNow -                                                                                                    | IT Service M 🗴 M **ACTION REQUIRED**: eF 🗴 🗅 Antioch University eForm: 🗴 🚺 Antioch.edu - Calendar 💿 🗙 🙆 Datatel Us | er Interface 4.4 x 🕒 Antioch University eForm: x |  |
|----------------------------------------------------------------------------------------------------|----------------------------------------------------------------------------------------------------|--------------------------------------------------|--|
| ← → C 🗋 eforms.antioch.edu/config                                                                                                    | g/view_form.aspx?guid=09c5e54d-d5aa-4ee9-a7d9-1254566ed9ca&type=review                                             | @☆] ≡                                            |  |
| 👯 Apps 🐨 AUDirect   Login 🗋 WEB UI 🧯 myAntioch 🗋 Weekly Status 🗋 Ellucian 🧯 eForms 🖒 PVS Net Logon 🖻 Pandora One 💟 Closings   whio 🦾 News 🔀 Business Process Do 🔟 Use Visual Studio wi 🏠 Personal 👗 Bluenotes group 🛸 |                                                                                                    |                                                  |  |
|                                                                                                    |                                                                                                    | ANTICH                                           |  |
|                                                                                                    | eForms                                                                                                    | NIVEPSITV                                        |  |
|                                                                                                    |                                                                                                    | UNIVERSITI                                       |  |
| Main Menu                                                                                                    | <ul> <li>Form Details</li> </ul>                                                                                   | Dorothy Mann   Logout Ӓ printable view 🛛 help    |  |
| 🗊 <u>Owner Forms</u>                                                                                                    | Review: Dorothy - Test                                                                                             |                                                  |  |
| Reviews Pending                                                                                                    | A desirisistente en Orales                                                                                         |                                                  |  |
| Processing Pending                                                                                                    | X Remove this submitted form from the system                                                                       |                                                  |  |
| 🗞 <u>Search for forms</u>                                                                                                    | Modify Routing for this form                                                                                       |                                                  |  |
| e <u>Delegates</u>                                                                                                    |                                                                                                    | -<br>-                                           |  |
| Settings                                                                                                    | Return to Reviews Pending     Annual Annual Description                                                            |                                                  |  |
| 📌 <u>Preferences</u>                                                                                                    | Action:  No Action Approve Request Revision Decline Review comments Seek additional review from:                   |                                                  |  |
|                                                                                                    |                                                                                                    |                                                  |  |
| 🕅 <u>Submit a form</u>                                                                                                    |                                                                                                    |                                                  |  |
| Recent enhancements                                                                                                    | Submit To add comments without any further action, select 'No Ac                                                   | tion', enter                                     |  |
| Contact Webmaster                                                                                                    | the comments and click the Sublink button.                                                                         |                                                  |  |
| User's Guide                                                                                                    | Remaining approvals: Dorothy Mann                                                                                  |                                                  |  |
| Training Manual                                                                                                    | Review history for this form                                                                                       | <u>~</u>                                         |  |
| System Administration                                                                                                    | Review History                                                                                                    |                                                  |  |
| 🔏 <u>Users</u>                                                                                                    |                                                                                                    |                                                  |  |
| All Forms                                                                                                    | 3 Submitted by user 12/15/2014 3:53:                                                                               | 28 PM                                            |  |
| Modify Form Routing                                                                                                    | Your Information                                                                                                   |                                                  |  |
| Configure Data                                                                                                    |                                                                                                    |                                                  |  |
| Retention                                                                                                    | First Name Middle Name Last Name Dorothy Mann                                                                      | User ID<br>0383175                               |  |
|                                                                                                    | Campus E-mail                                                                                                    |                                                  |  |
|                                                                                                    | 080 - Antioch Central Admin dmann1@antioch.edu                                                                     |                                                  |  |
|                                                                                                    | Link                                                                                                    |                                                  |  |
|                                                                                                    | Donuts!                                                                                                    |                                                  |  |
|                                                                                                    |                                                                                                    |                                                  |  |